## Log på og af systemet

Åbn browser-vinduet, skriv uglen.ishoj.dk og tryk *Log ind*. Hvis du er på kommunens internet, er du automatisk logget ind

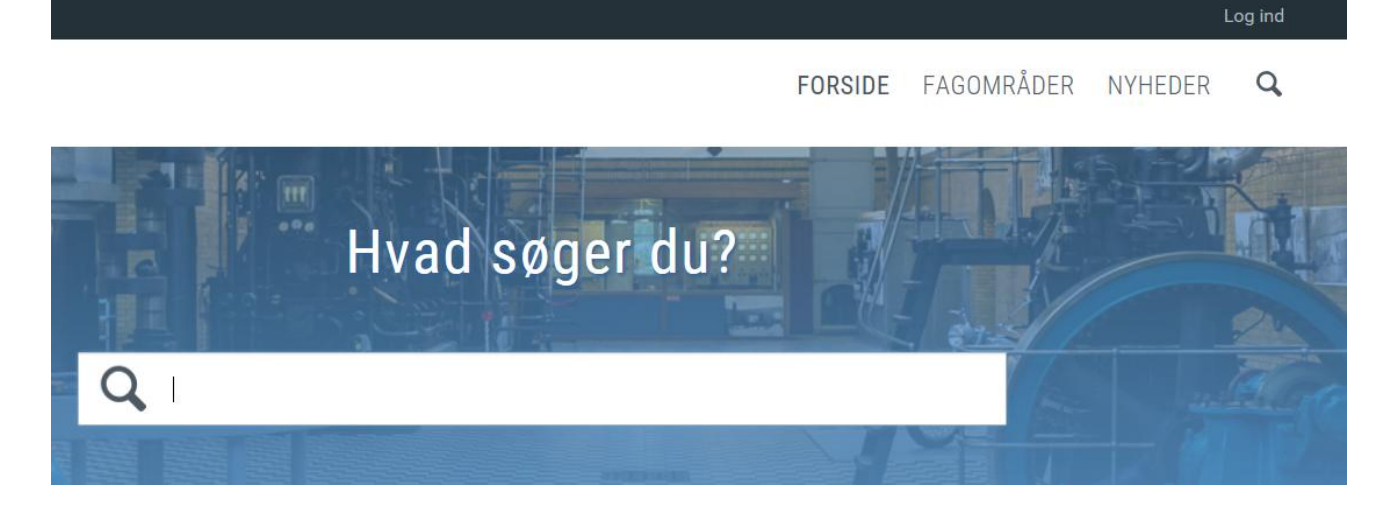

Hvis du ikke er på kommunens internet, anbefaler vi, at du efter endt brug af systemet trykker Log ud.

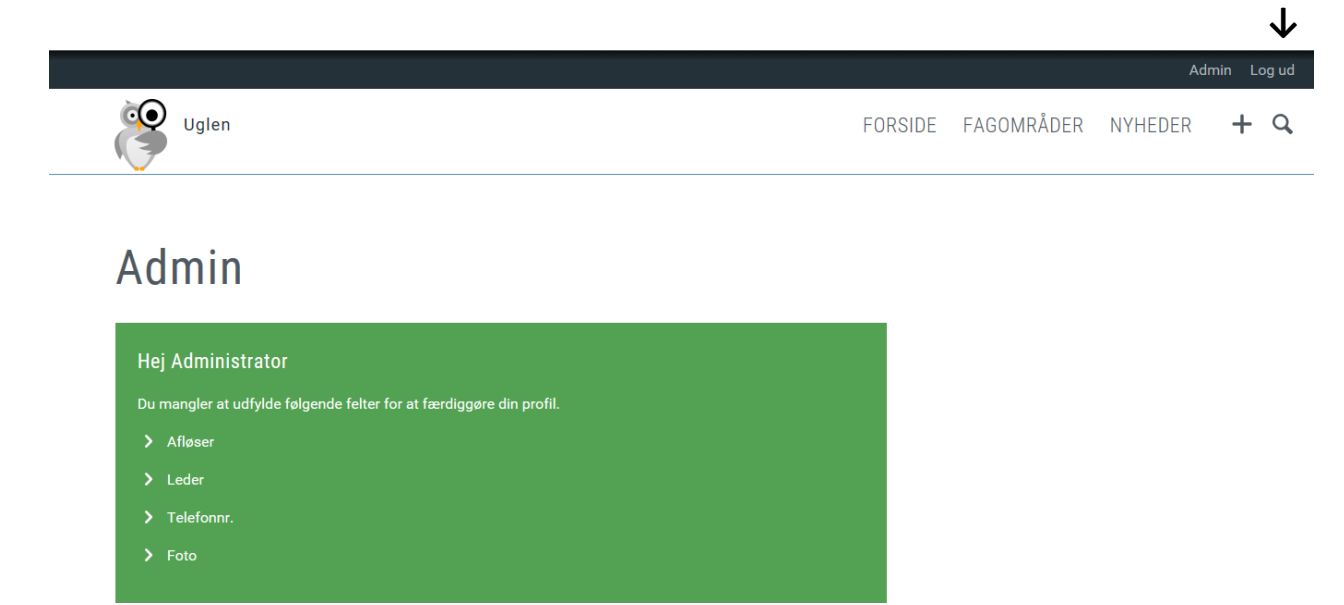

## Oprettelse af side under et fagområde eller en nyhed på forsiden

For at oprette nyt indhold, skal du trykke på "+".

|                                               |                                     |         |            | Ad      | min |
|-----------------------------------------------|-------------------------------------|---------|------------|---------|-----|
| Uglen                                         |                                     | FORSIDE | FAGOMRÅDER | NYHEDER | +   |
| Admin                                         |                                     |         |            |         |     |
| Hej Administrator                             |                                     |         |            |         |     |
| Du mangler at udfylde følgende fe             | elter for at færdiggøre din profil. |         |            |         |     |
| > Afløser                                     |                                     |         |            |         |     |
| > Leder                                       |                                     |         |            |         |     |
| > Foto                                        |                                     |         |            |         |     |
|                                               |                                     |         |            |         |     |
| fter vælger du <i>Indh</i> o                  | oldsside eller Nvhed                |         |            |         |     |
| fter vælger du <i>Indho</i>                   | oldsside eller Nyhed<br>V           |         |            |         |     |
| fter vælger du Indha<br>↓<br>pret nyt indhold | oldsside eller Nyhed<br>V           |         |            |         |     |

Du kan nu oprette en side eller en nyhed. Både indholdssider og nyheder er ligesom på Ishoj.dk bygget op med en overskrift, et resume og selve indholdet. Derudover kan du vælge at bruge mikroartikler, billeder og lignende efter behov.

| Pressemeddelelser                                                                                                    |
|----------------------------------------------------------------------------------------------------|
|                                                                                                    |
| Indholdstype *                                                                                                    |
| Indholdsside •                                                                                                    |
| Pressemeddelelser                                                                                                    |
| Tekst * Mikroartikler Billeder og filer Video Bokse Indstillinger Bruges ikke                                                                                         |
| Intro / resumé (bruges også til tekst til sugemaskiner) (max 2 linier) *                                                                                              |
| Her kan du læse mere om pressemeddelelser lishøj Kommune                                                                                                    |
|                                                                                                    |
|                                                                                                    |
|                                                                                                    |
|                                                                                                    |
| B I U S x₂ x² U = := 1 1 1 1 1 1 1 1 1 1 1 1 1 1 1 1 1                                                                                                    |
| Formate X = 5                                                                                                    |
| 🕴<br>Nadanfar kan du lasse om hvad en pressemaddelelse er on hvordan du enten selv eller i samarheide med Kommunikation får skrevet den hedst muline pressemeddelelse |
|                                                                                                    |
| Pa <u>dette mik</u> kan du bestille en pressemeddeleise.                                                                                                    |
|                                                                                                    |
|                                                                                                    |
|                                                                                                    |
|                                                                                                    |
| body                                                                                                    |
| Switch to plain text editor                                                                                                    |

## Til sidste trykker du 'Gem' nederst på siden.

| Gem Gennemse Slet |  |
|-------------------|--|

Siden er nu offentliggjort på Uglen og lægger sig automatisk under det relevante fagområde.

Hvis du oplever problemer med dette, så kontakt Thomas Aagaard Kjeldsen (<u>thk@ishoj.dk</u> / 43 57 62 29) eller Emrah Sütcü (<u>emras@ishoj.dk</u> / 43 57 62 34).